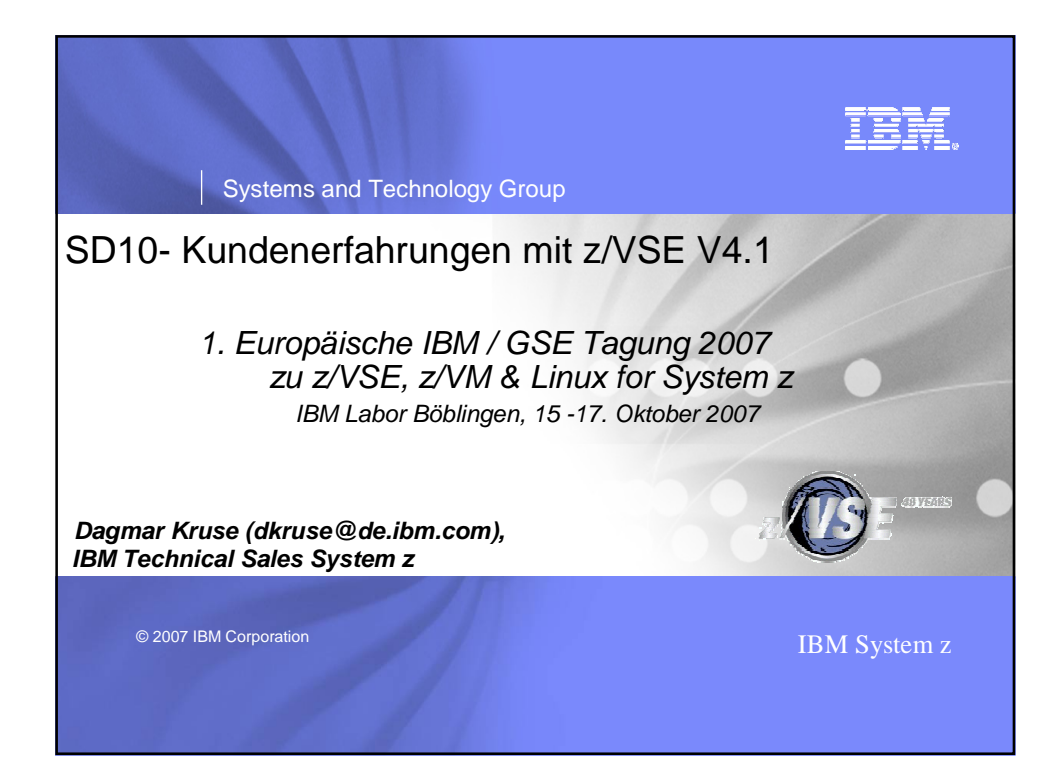

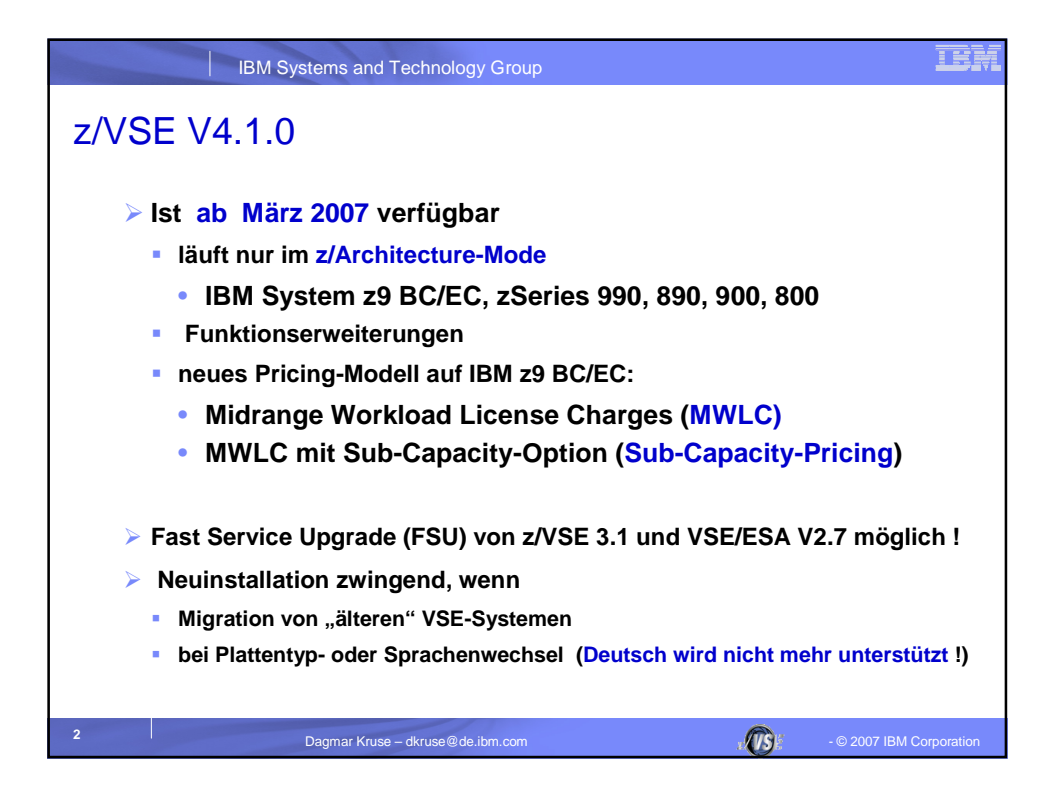

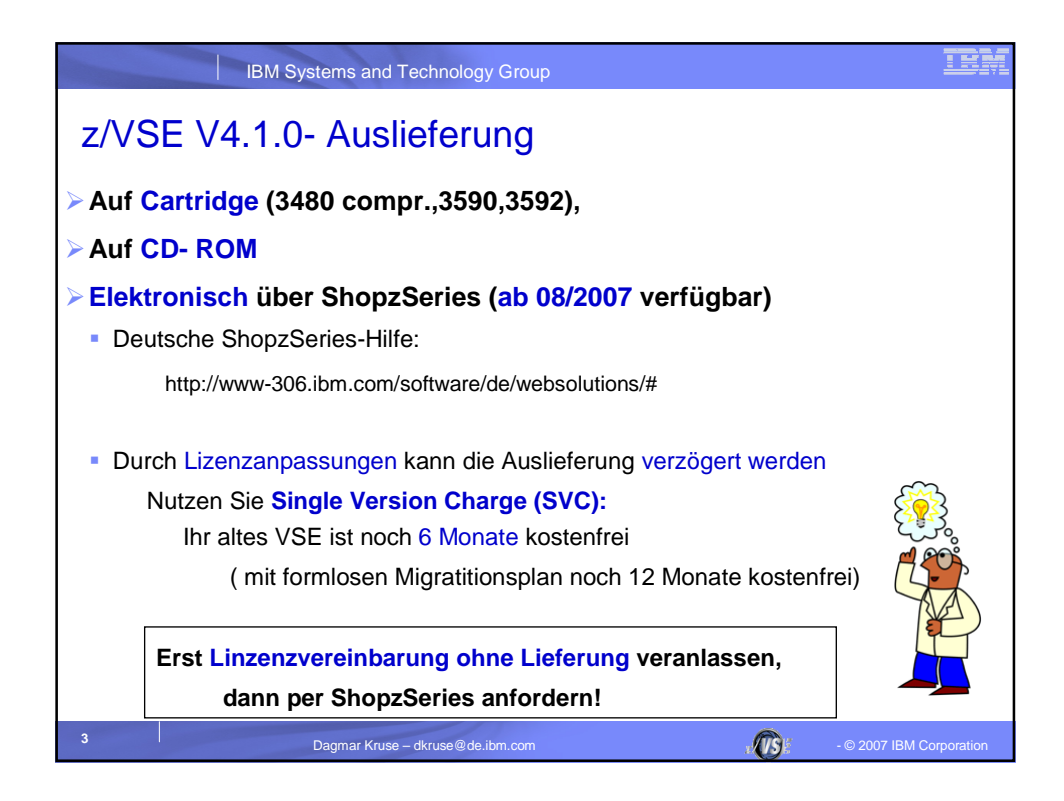

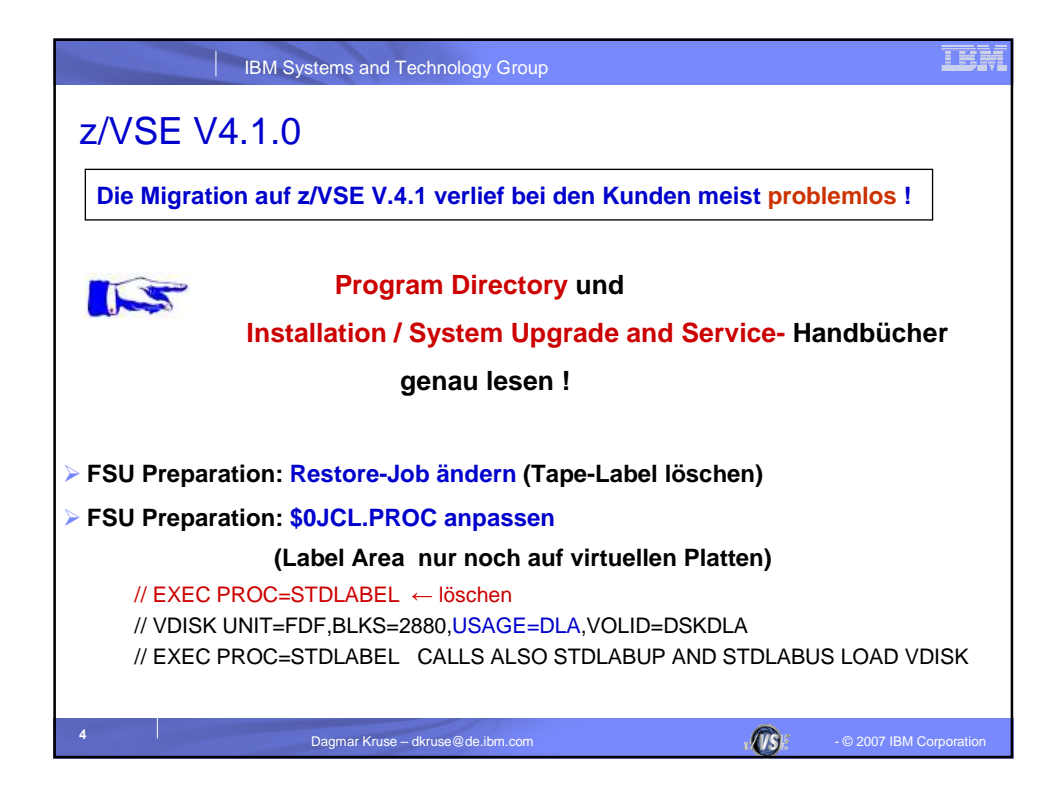

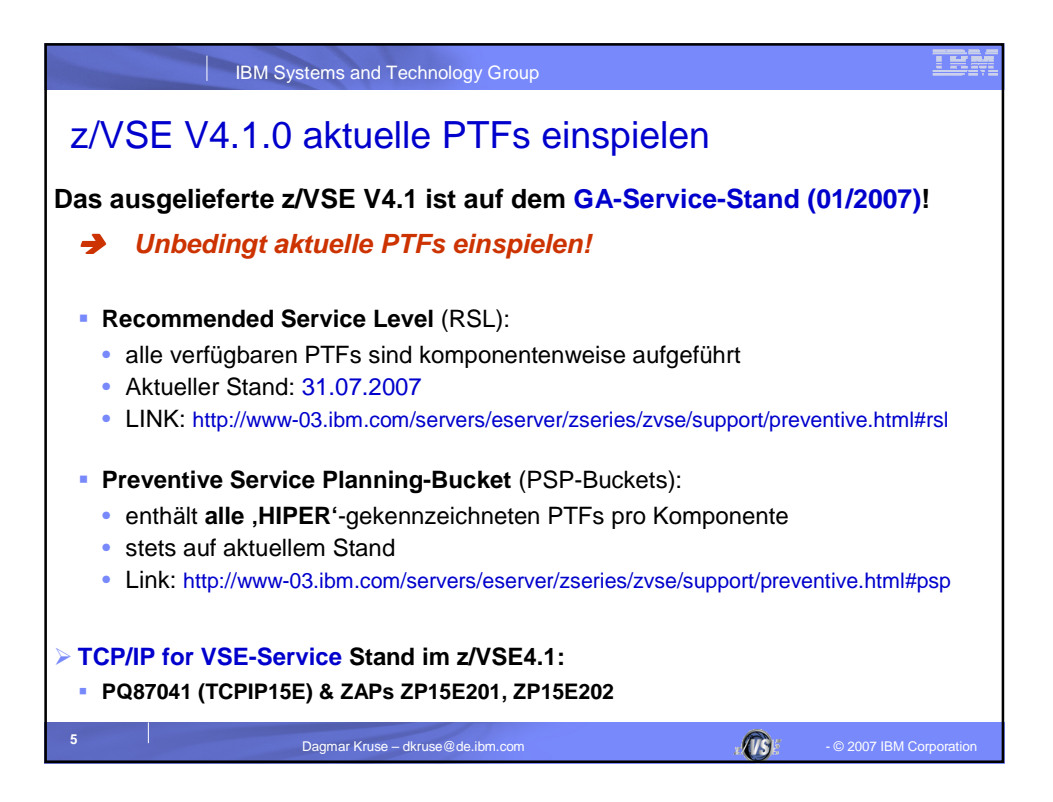

| IBM S                                                                                                    | stems and Technology Group            |           | IBK                      |  |
|----------------------------------------------------------------------------------------------------|---------------------------------------|-----------|--------------------------|--|
| Brunata Wärme                                                                                                    | emesser GmbH & Co. KG (Mür            | nchen)    |                          |  |
| ➢ HW: 2096-S07-X01 mit ESS 750                                                                                                    |                                       |           |                          |  |
| Migration von z/VSE3.1 auf z/VSE 4.1                                                                                                    |                                       |           |                          |  |
|                                                                                                    |                                       |           |                          |  |
| Anfang Mai:                                                                                                    | Neuinstallation auf 1. Testmaschine   |           |                          |  |
| Ende Mai:                                                                                                    | Entwicklungsmaschinen umgestellt      |           |                          |  |
| Mitte Juli:                                                                                                    | Aktivierung der CMT-Messungen (Su     | ıbCapac   | city-Pricing)            |  |
| Ende Juli:                                                                                                    | Produktionsaufnahme mit SubCapa       | city-Pric | ing                      |  |
| Vendorprod                                                                                                    | ukte von CA und SPR:                  |           |                          |  |
| CA: verfüg                                                                                                    | bare PTFs eingespielt, keine Probleme |           |                          |  |
| SPR: keine                                                                                                    | e Probleme                            |           |                          |  |
| "Weder bei der Umstellung noch in der anschließenden Testphase gab es<br>Probleme. Erst durch das Aktivieren des CMT-Reportings hatten wir ein<br>HardWait-Problem, das aber inzwischen behoben sind." |                                       |           |                          |  |
| 6                                                                                                    | Dagmar Kruse – dkruse@de.ibm.com      | <u>II</u> | - © 2007 IBM Corporation |  |

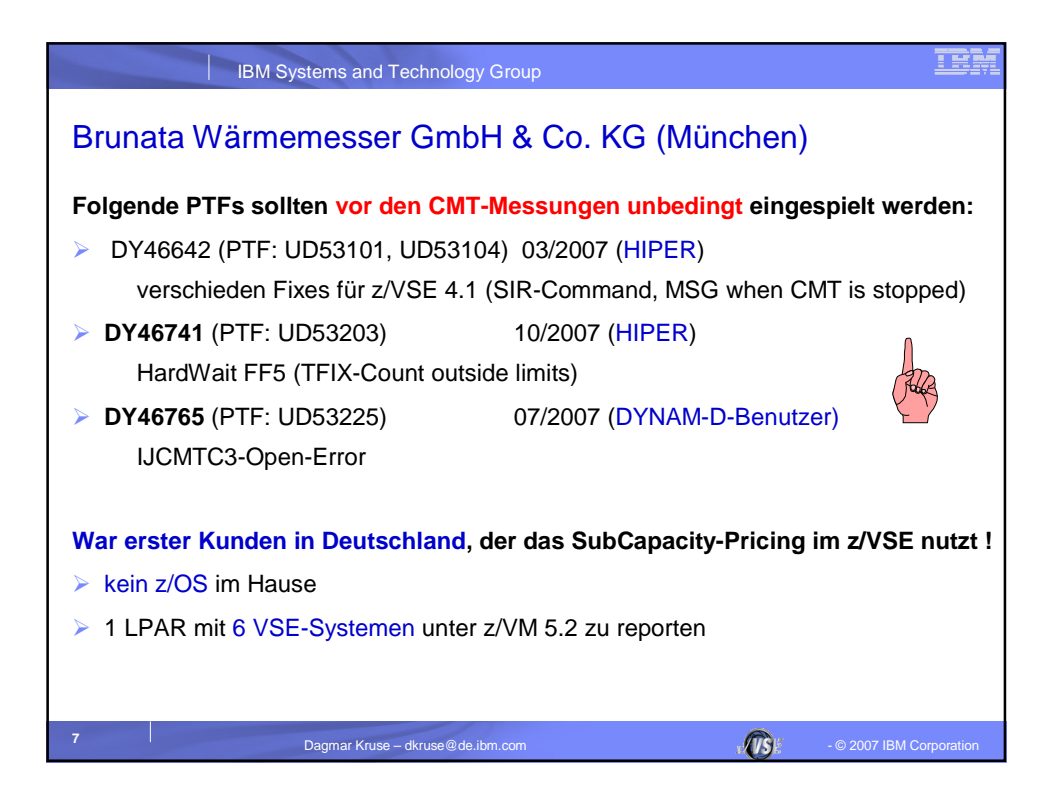

| IBM Systems and Technology Group                                             |  |  |  |
|------------------------------------------------------------------------------|--|--|--|
| Vorgehensweise bei der SubCapacity-Nutzung:                                  |  |  |  |
| I. Account beantragen und Vertragserweiterung zur SCRT-Nutzung akzeptieren   |  |  |  |
| II. Messdaten in allen z/VSE-Systemen sammeln                                |  |  |  |
| III. Damit einen SCRT-Report erstellen (musste noch an IBM geschickt werden) |  |  |  |
| IV. Diesen Report an IBM schicken per Web-Interface                          |  |  |  |
| evtl. mit eigenen Kommentare bei begründeten Abweichungen                    |  |  |  |
|                                                                              |  |  |  |
| Ausführlich beschrieben im IBM-Handbuch:                                     |  |  |  |
| "Using the Subcapacity Reporting Tool, SCRT Version 13.1.0"                  |  |  |  |
| Kapitel 7 "Subcapacity reporting for z/VSE systems"                          |  |  |  |
| Kapitel 9 "Submitting subcapacity reports via the Web"                       |  |  |  |
| 8 Dagmar Kruse – dkruse@de.ibm.com                                           |  |  |  |

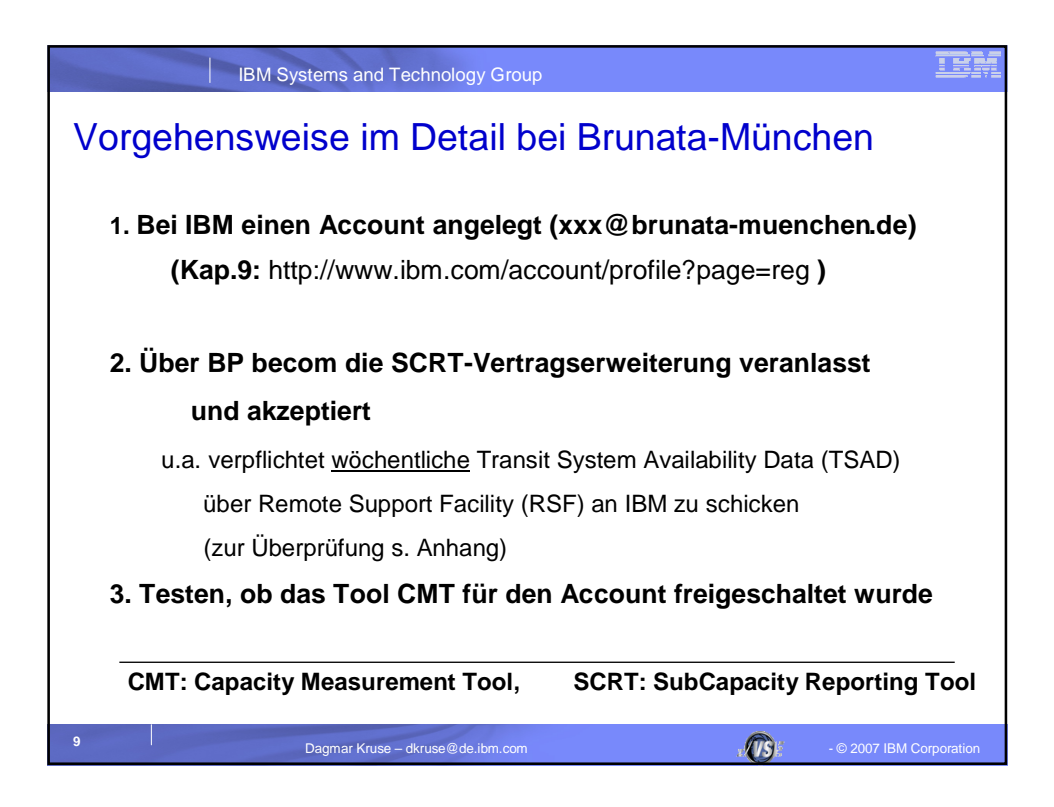

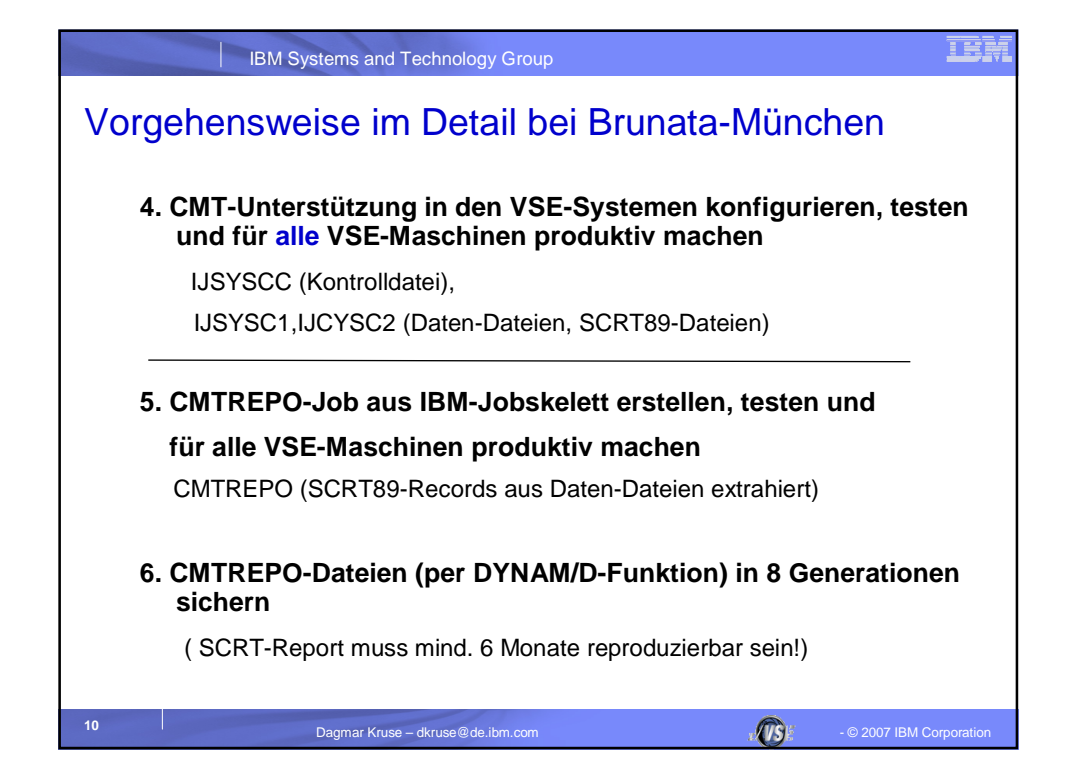

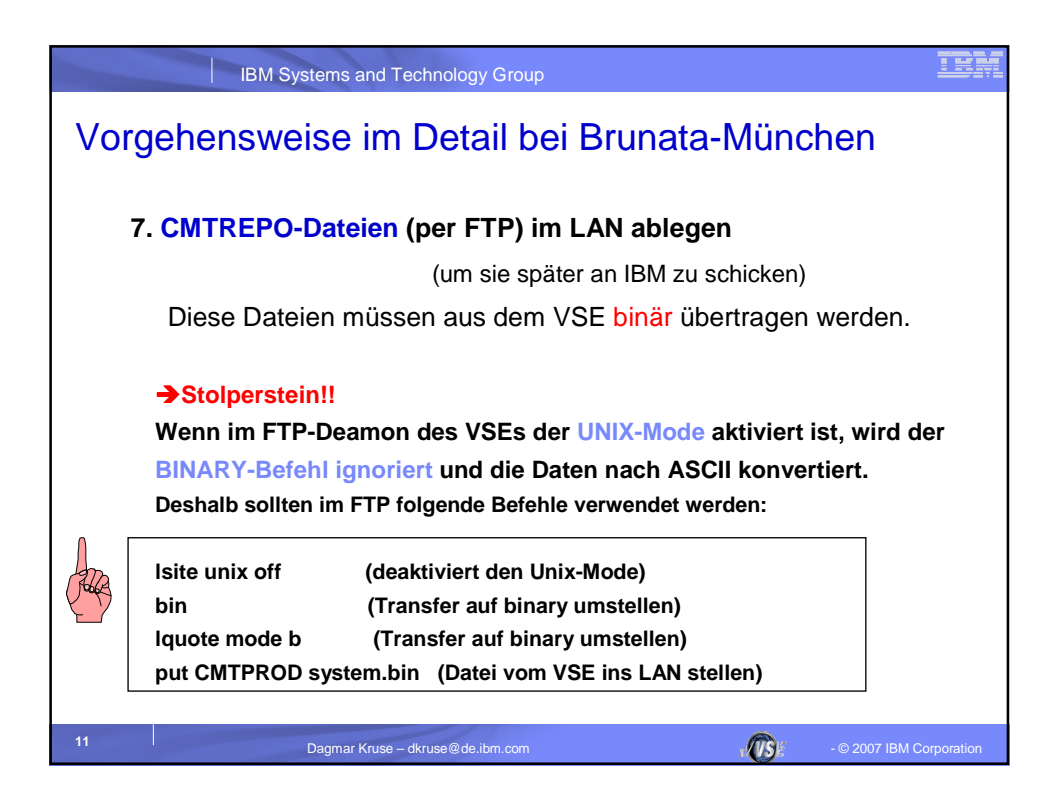

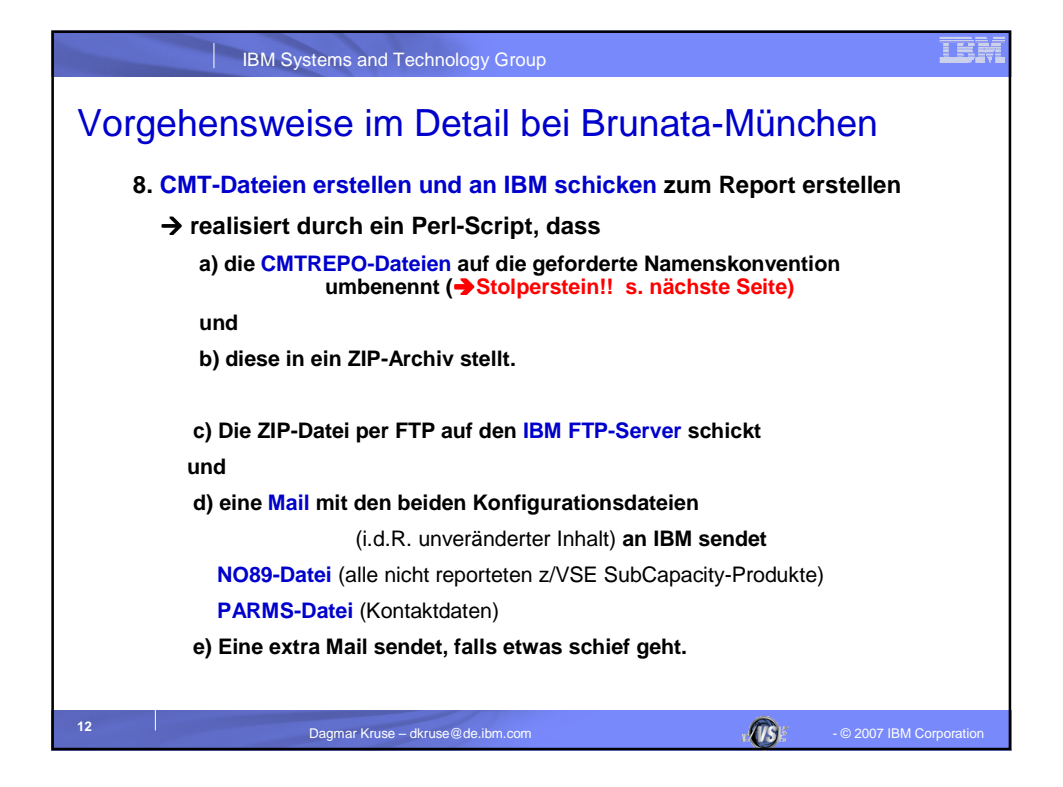

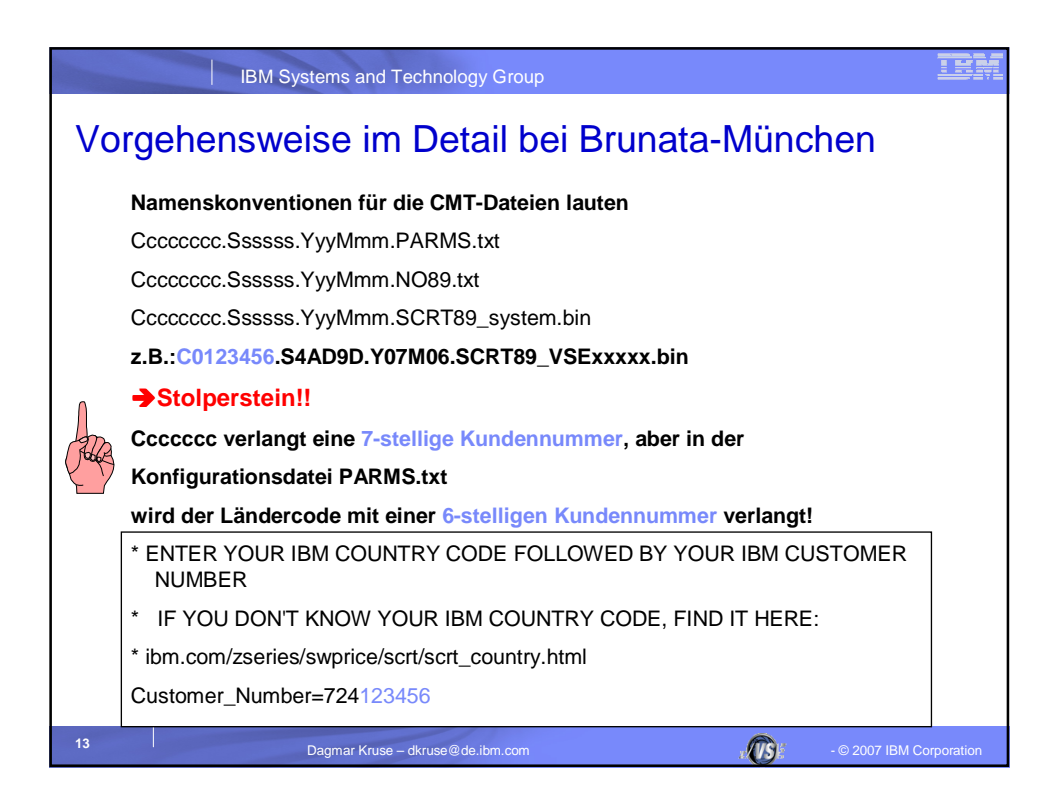

| IBM Systems and Technology Group                                                                      | iem                      |
|----------------------------------------------------------------------------------------------------|--------------------------|
| Vorgehensweise im Detail bei Brunata-Münch                                                            | hen                      |
| 9. Die VSE-Jobs (57.) per FAQS/PCS automatisiert                                                      |                          |
| an jedem 2. des Monats laufen lassen                                                                  |                          |
| 10. Das Perl-Script um 9 Uhr an jedem 2. des Monats la<br>und SCRT-Report zu IBM schicken             | aufen lassen             |
| 11. Den SCRT-Report von IBM (kam bisher am gleicher<br>prüfen und diesen (per Web-Interface) an IBM s | n Tag zurück)<br>senden  |
| →Stolperstein!! (s. nächste Seiten)                                                                   |                          |
| 12. Angaben auf der nächsten IBM-Rechnung kontrolli                                                   | eren                     |
|                                                                                                    |                          |
| 14 Dagmar Kruse – dkruse@de.ibm.com                                                                   | - © 2007 IBM Corporation |

| IBM Systems and Tec                          | hnology Grou    | ıp         |                 |              |                          |
|----------------------------------------------|-----------------|------------|-----------------|--------------|--------------------------|
| Product summary information                  |                 |            |                 | <del>\</del> |                          |
| VWLC Product name                            | Product<br>ID   | Tool MSU   | Customer<br>MSU | Customer     | comment                  |
| z/OS V1                                      | 5694-A01        | 388        |                 |              | 🖻 Edit                   |
| DB2 UDB for OS/390                           | 5675-DB2        | 388        |                 |              | 🕒 Edit                   |
| CICS TS for OS/390                           | 5655-147        | 388        |                 |              | 🖻 Edit                   |
| Lotus Domino for S/390                       | 5655-B86        | 388        |                 |              | 🕒 Edit                   |
| z/TPF V1                                     | 5748-T15        | 388        |                 |              | 🗗 Edit                   |
| z/TPFDF V1                                   | 5748-F15        | 388        |                 |              | 🕒 Edit                   |
| IPLA Product name                            | Product<br>ID   | Tool MSU   | Customer<br>MSU | Customer     | comment                  |
| IBM Websphere Applicatoin Server for z/OS V5 | 5655-135        | 388        |                 |              | 🕒 Edit                   |
| General                                      |                 |            |                 |              |                          |
| Type an overall comment here if needed       | d(max 255 c     | haracters) |                 |              | 🗗 🗗 Edit                 |
| Continue 🔀 Cancel                            | Save            | as draft   |                 |              |                          |
| 15 Dagmar Kruse – dk                         | ruse@de.ibm.com |            |                 |              | - © 2007 IBM Corporation |

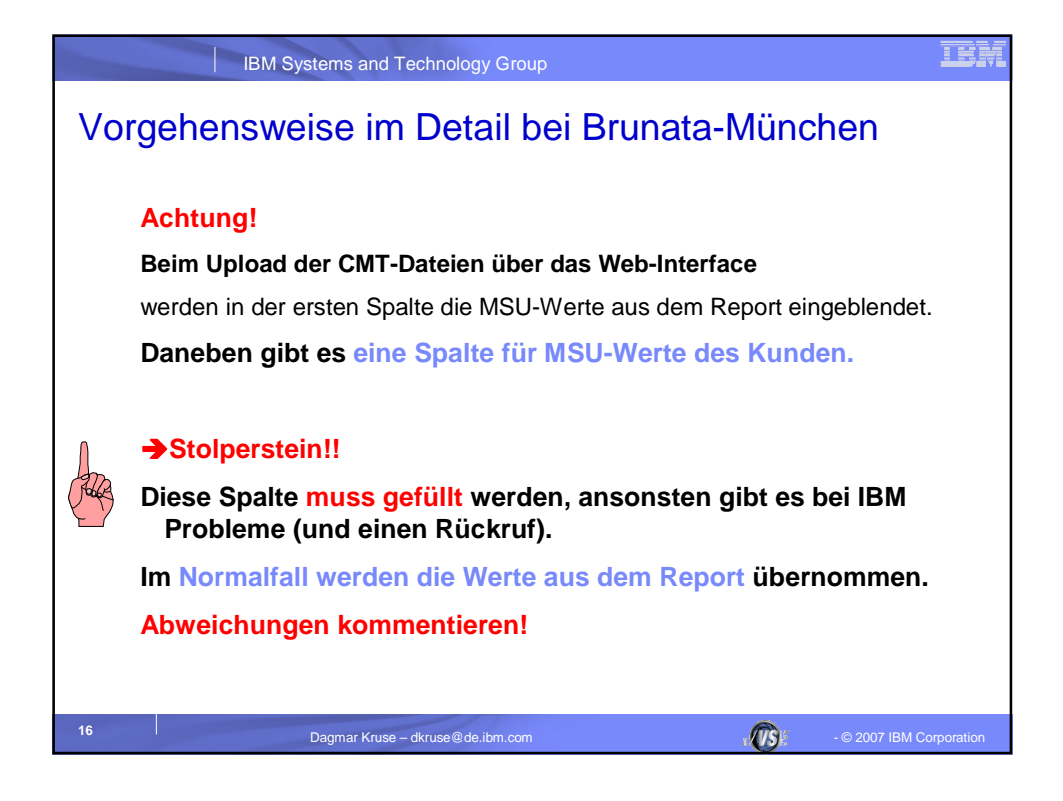

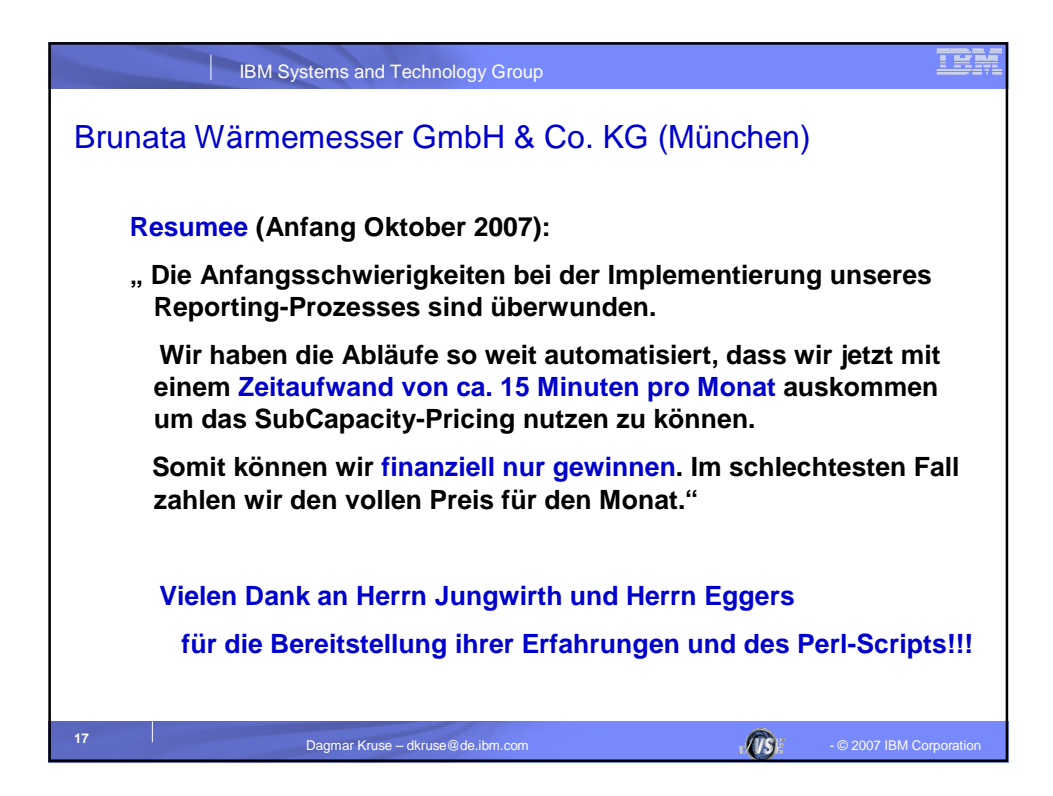

| IBM Systems and Technology Group                                                                                 | IBM         |  |  |
|----------------------------------------------------------------------------------------------------|-------------|--|--|
| Vorgehensweise in Zukunft anders!                                                                                |             |  |  |
| <ul> <li>Ab dem 10. Oktober ist SCRT f ür z/VSE verf ügbar</li> <li>Neues Handbuch:</li> </ul>                   |             |  |  |
| "Subcapacity Reporting Tool, SCRT Version 14.2.0" (SG24-6522-21)                                                 |             |  |  |
| Kapitel 8 "Subcapacity reporting for z/VSE systems"                                                              |             |  |  |
| Kapitel 10 "Submitting subcapacity reports via the Web"                                                          |             |  |  |
| Download des Handbuches und Tools über                                                                           |             |  |  |
| <ul><li>http://www-03.ibm.com/servers/eserver/zseries/swprice/scrt/</li><li>IBM ID anlegen (kostenlos)</li></ul> |             |  |  |
| Großer Vorteil!                                                                                                  |             |  |  |
| KEIN Verschicken der CMT-Dateien an die IBM zum Report erstellen                                                 |             |  |  |
| <ul> <li>(Schritt 8: (Perl-Script) Dateien PARMs,NO89;SCRT89 per Email, FTP)</li> </ul>                          |             |  |  |
| Kunde erstellt selber Report auf seinem z/VSE-System                                                             |             |  |  |
| Kann im Vorfeld seinen Nutzen des Subcapacity-Pricings überprüfen                                                | n!          |  |  |
| 18 Dagmar Kruse – dkruse@de.ibm.com VSE - © 2007 IBM                                                             | Corporation |  |  |

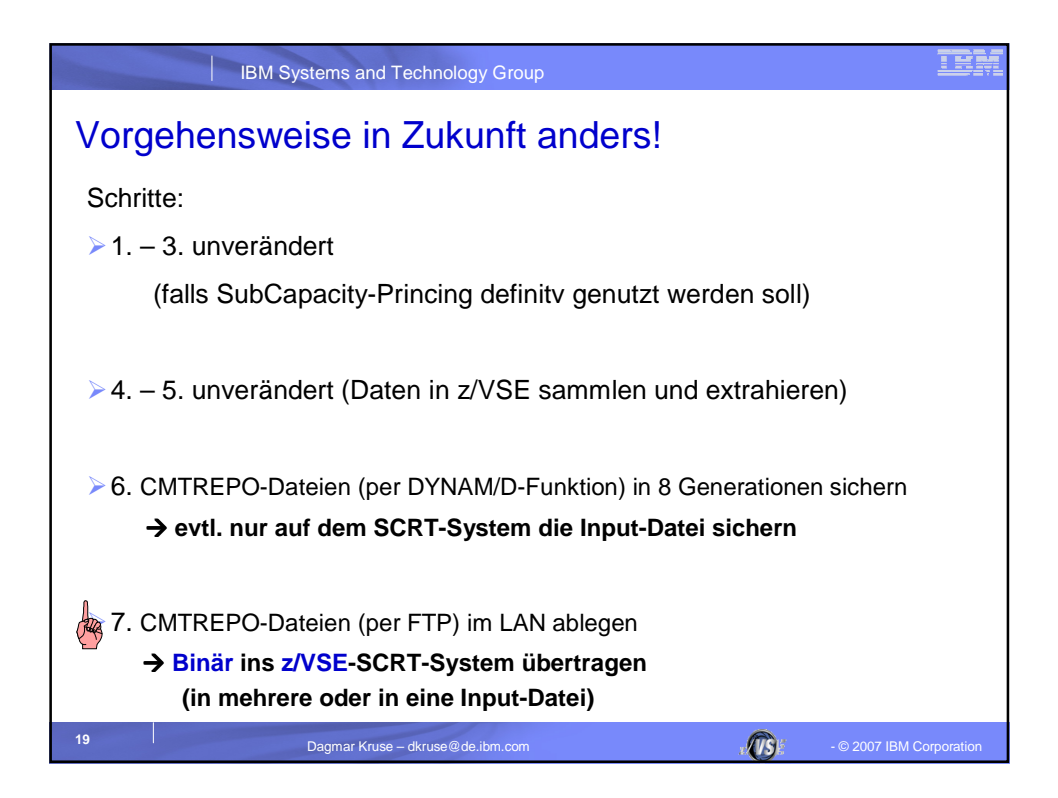

| IBM Systems and Technology Group                                                                                                    | IBM         |
|----------------------------------------------------------------------------------------------------|-------------|
| Vorgehensweise in Zukunft anders!                                                                                                    |             |
| <ul> <li>8. (Verschicken der SCRT-Report Unterlagen an die IBM)</li> <li>SCRT in einem z/VSE konfigurieren</li> <li>dort am 2. jeden Monats den SCRT-Report erstellen</li> <li>Job-Steps für Konfiguration anpassen (Customer_Number=724123456)</li> </ul> |             |
| >910. →entsprechende Automatisierung der Prozesse                                                                                                    |             |
| > 11. SCRT-Report pr üfen und diesen (per Web-Interface) an IBM<br>senden                                                                                                    |             |
| Kundenspalte ausfüllen                                                                                                    |             |
| ≻12. Angaben auf der nächsten IBM-Rechnung kontrollieren                                                                                                    |             |
| 20 Dagmar Kruse – dkruse@de.ibm.com VISE - © 2007 IBM (                                                                                                    | Corporation |

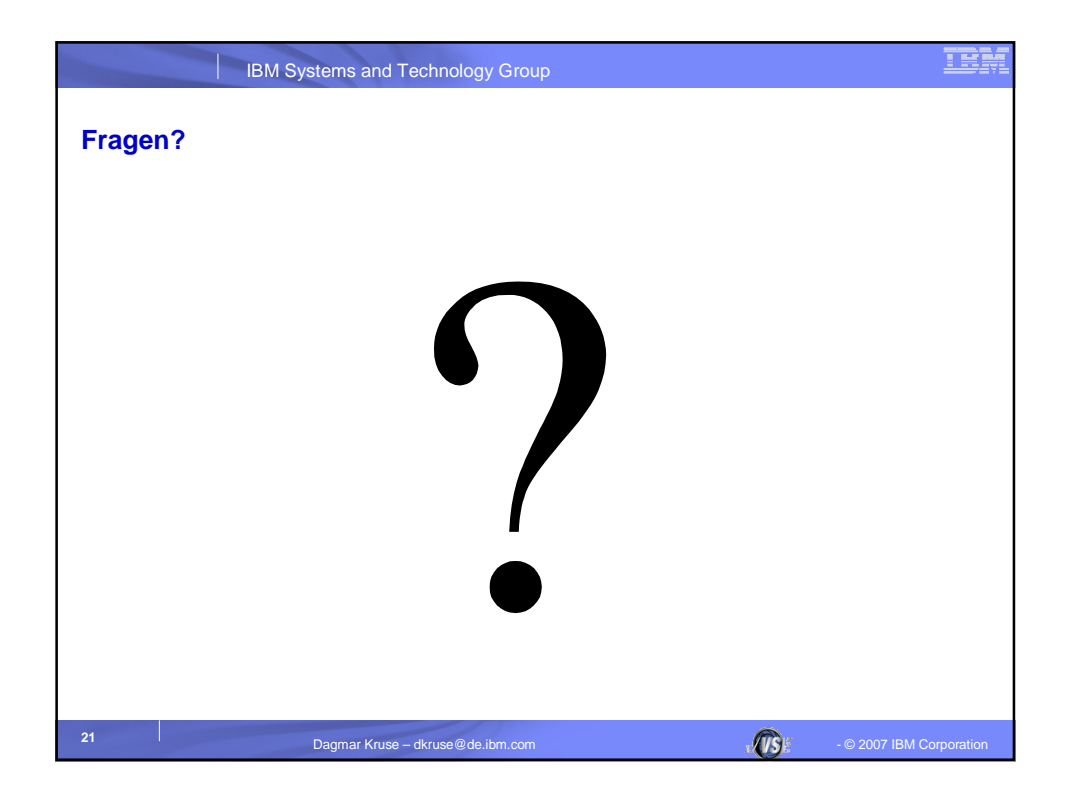

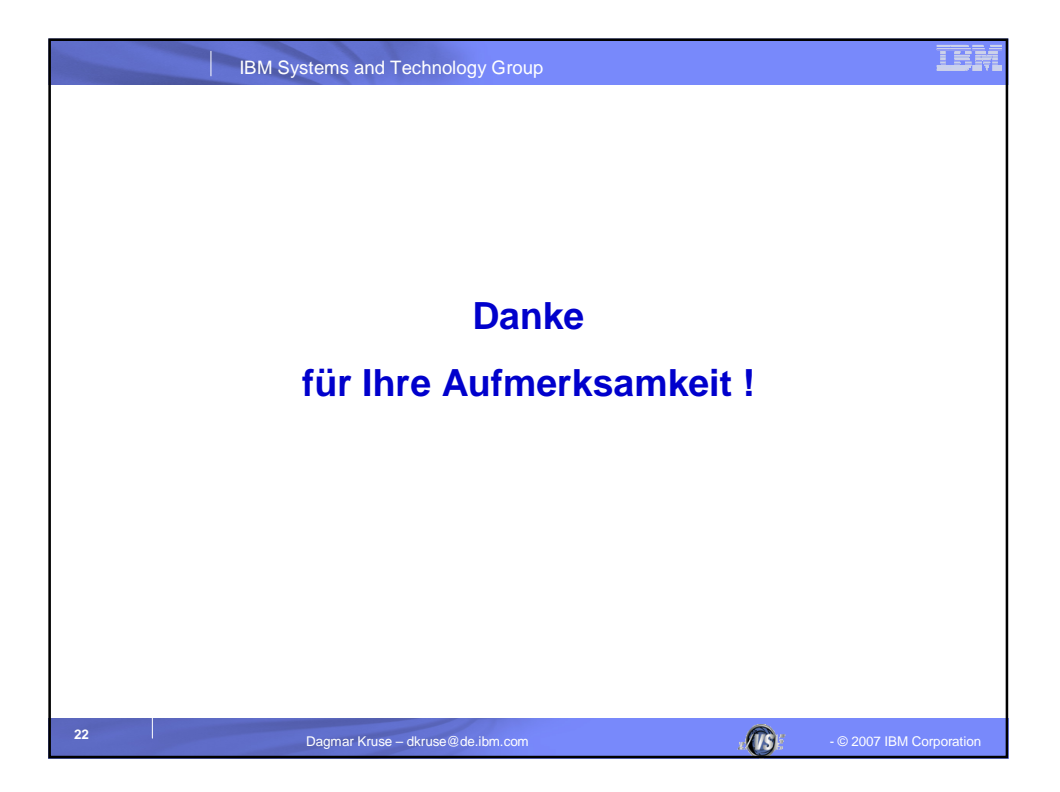

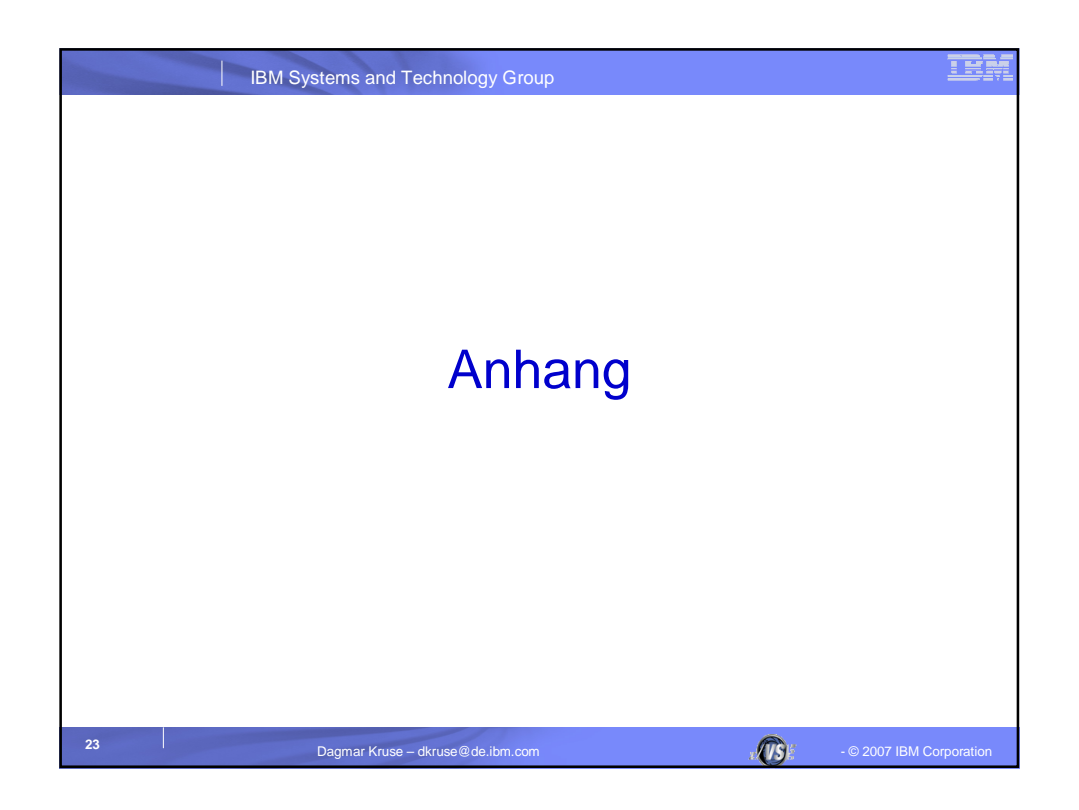

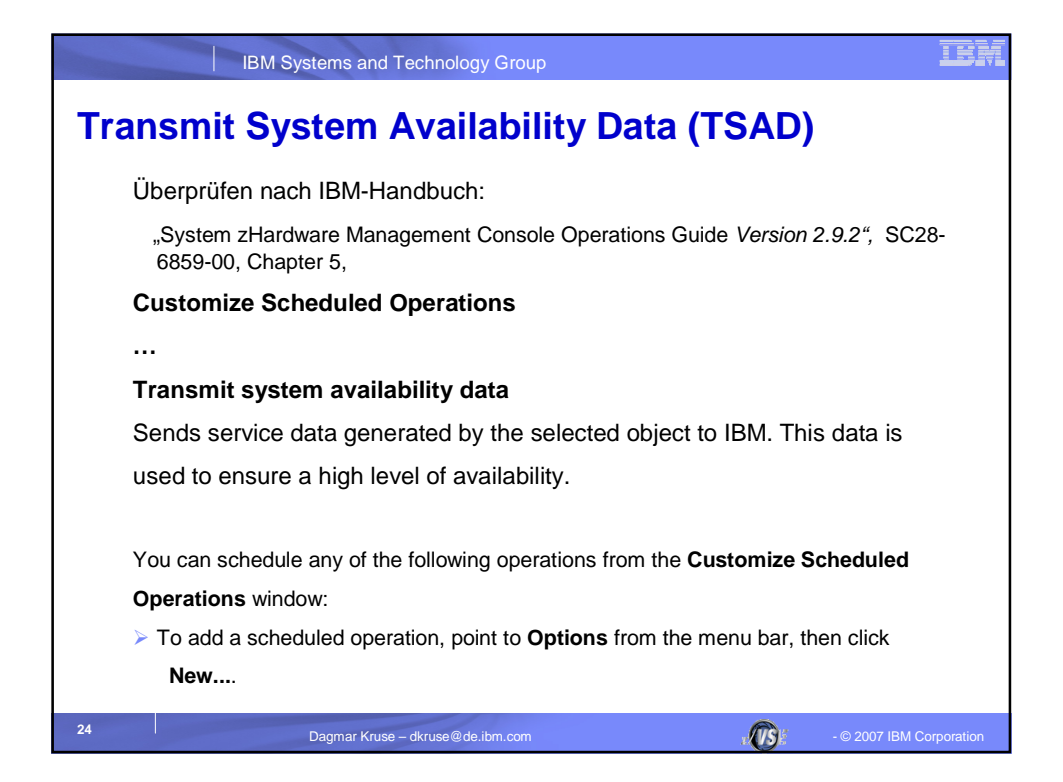

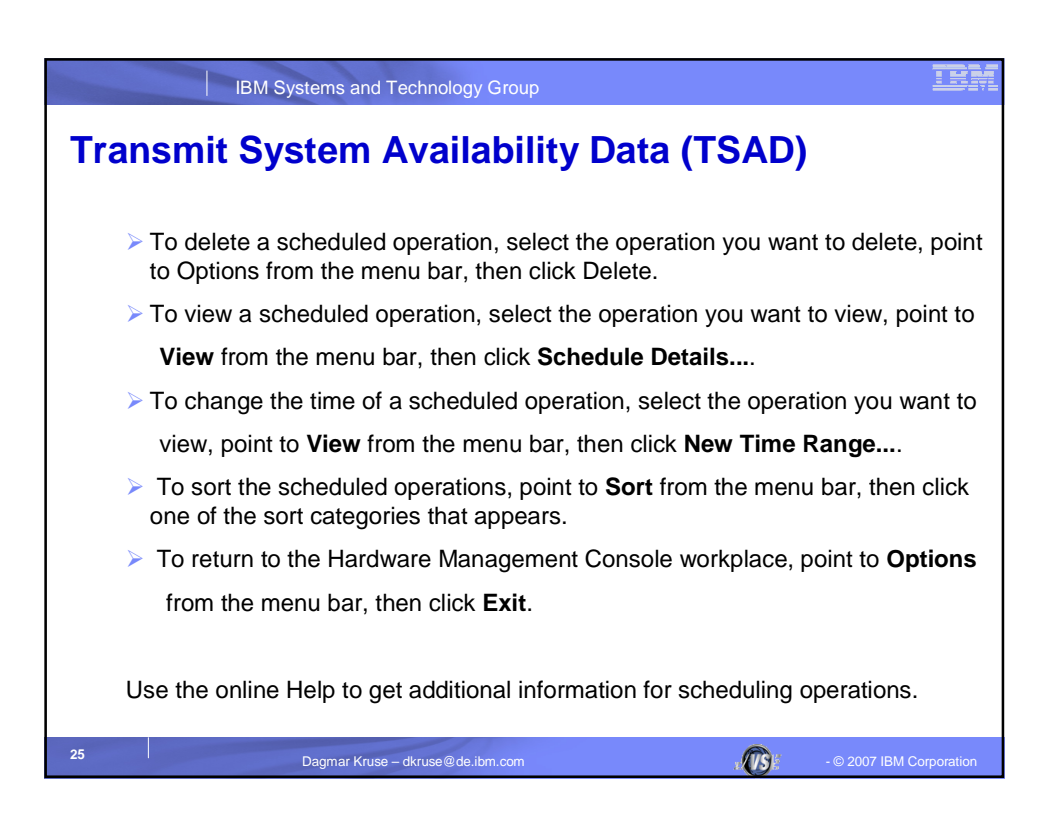